## ホームズ君「耐震診断Pro」の補強計画に基づく見積書作成

1/3例2 例 1 御見積書 (2004) **「絵でみる耐震補強概算御見積書」**を作成する 『工事内訳見積書 (表紙・工事内語明細書)』 を作成する 工事内訳書 \*\*\*\*\* <工事内訳明細書> ▓▓ ・左記の『絵でみる耐震補強概算御見積書』を、 ・ホームズ君「耐震診断 Pro」で作成した補強計画書の 5- 
 응답
 응답
 응답
 응답
 응답
 응답
 응답
 응답
 응답
 응답
 응답
 응답
 응답
 응답
 응답
 응답
 응답
 응답
 응답
 응답
 응답
 응답
 응답
 응답
 응답
 응답
 응답
 응답
 응답
 응답
 응답
 응답
 응답
 응답
 응답
 응답
 응답
 응답
 응답
 응답
 응답
 응답
 응답
 응답
 응답
 응답
 응답
 응답
 응답
 응답
 응답
 응답
 응답
 응답
 응답
 응답
 응답
 응답
 응답
 응답
 응답
 응답
 응답
 응답
 응답
 응답
 응답
 응답
 응답
 응답
 응답
 응답
 응답
 응답
 응답
 응답
 응답
 응답
 응답
 응답
 응답
 응답
 응답
 응답
 응답
 응답
 응답
 응답
 응답
 응답
 응답
 응답
 응답
 응답
 응답
 응답
 응답
 응답
 응답
 응답
 응답
 응답 
 1000
 1000

 1000
 1000

 1000
 1000

 1000
 1000

 1000
 1000

 1000
 1000

 1000
 1000

 1000
 1000

 1000
 1000

 1000
 1000

 1000
 1000

 1000
 1000

 1000
 1000

 1000
 1000

 1000
 1000

 1000
 1000

 1000
 1000

 1000
 10000

 1000
 10000

 1000
 10000

 1000
 100000
 別の一般的な書式で作成します。 数量と紐付いた概算見積書を作成します。 NUMBER NUMBER NU ・工事項目名称の編集や値引調整などができます。 ・ホームズ君「耐震診断 Pro」の『絵でみる補強計画書』 NZ と突合せできるので、施主への説明に最適です。 ・同時に行うリフォーム工事の追加も可能です。 1 S Sal N 9 (K ises Pro 絵でみる補強計画書 例 1 ÷ まず、 の①~④を行ってください。 (1) 精密診断 📓 CAD基本入力 補 #1.200 CO. ホームズ和の他でみる 補強計画書 ・ #####0044.00 (#\*\* #\*\*\* 2012/8 0.27 -- 141 強 0.27 ··· 434 POLIA すまいの かんたん プレゼン ●『絵でみる耐震補強概算御見積 アルバム作成 耐震Pro連動 絵でみる見積書 計 6 1 書』で編集したデータから、エ M ..... #17.5700 **(6)** アルバム作成 設計支援 ■絵でみる耐震補強概算御見積書 OR INARE AN ۱ 画 プレゼンボード 事内訳見積書用データを作成し Т 御見積金額 ¥1,911,525 (税込 7 = Hister 1.03 を作 ます。 「新田田田市の木油田市の 新田市田村和江山」 (一般駅前に車にあ方33 = 1961~2003年に田田市り 田市市市 事 2.62 + 4.34 (04)mA#is N.111.1 ※追加元の『絵でみる耐震補強概 内 成 Ę. (a 算御見積書』のデータとは独立 訳 ●ホームズ君「耐震診断 Pro」で、 1日本 日本生行(48.5 見積書 したデータとして、工事内訳見 OJ. 耐震補強計画を入力した物件デー 積書用データが作成されます。 ■絵でみる見続書 諸経費率 見種: 10% 原価: 10% タを作成(あるいは読込)します。 L - L 工事内訳見積書を作成 
 1
 100
 1000
 0.0
 0.0
 0.0
 0.0
 0.0
 0.0
 0.0
 0.0
 0.0
 0.0
 0.0
 0.0
 0.0
 0.0
 0.0
 0.0
 0.0
 0.0
 0.0
 0.0
 0.0
 0.0
 0.0
 0.0
 0.0
 0.0
 0.0
 0.0
 0.0
 0.0
 0.0
 0.0
 0.0
 0.0
 0.0
 0.0
 0.0
 0.0
 0.0
 0.0
 0.0
 0.0
 0.0
 0.0
 0.0
 0.0
 0.0
 0.0
 0.0
 0.0
 0.0
 0.0
 0.0
 0.0
 0.0
 0.0
 0.0
 0.0
 0.0
 0.0
 0.0
 0.0
 0.0
 0.0
 0.0
 0.0
 0.0
 0.0
 0.0
 0.0
 0.0
 0.0
 0.0
 0.0
 0.0
 0.0
 0.0
 0.0
 0.0
 0.0
 0.0
 0.0
 0.0
 0.0
 0.0
 0.0
 0.0
 0.0
 0.0
 0.0
 0.0
 0.0
 0.0
 0.0 を作 A.5. →0. →0. →0. →0. 1372 111 あっと 2 簡単見積 成 - CAD基本入力
CAD基本入力
使物回要
使物回手
印
使物回手
印
使物
在主領主 建物名 あ を作成するために と項目や数量を基に 2内訳見積書や他のリフォーム 員書」(耐震診断Proデータ連動 」及び「工事内訳明細書」を作用 方法1 「絵でみる見積書」と 耐濃診断 #####の ##### 建築基準法 営業支 0 観響を作成する場合 アルバムの名 フレゼンホード すまいの かんたん プレゼン 同内容の工事内訳見積書 物件名: 財来一郎 在未触组模法) と Land Land この物件について見障害性成素行うため、活力器が新Projを終了してホームズ客「あっと簡単見種」を起動します。 見障害の種類を対象となるブランを審視して公共し 第二章 第二章 月を7回 簡 設計支援 を作成します。 T T MA -- 「現状」を計算補強(面林、接合部、劣化補 R-HERITH あっと 除単見積 1 単 1 皃 11 I 決定して、あっと簡単見稿へ道む 積 ○「総でみる豆積着」と同一の内容(適日 数量・単価 にて、「工事内沢豆積着」を作成します。 よって、工事の沢豆括は、同じ塗扱となります。 数量 単位は「「江」となります。 「他でみる見通書」における構美数量を用いて、 あらかしめ定義されたテンプレートに登づき、 くりは続く「日本が見場」を作成します。 (項目数量・単価等)はテンプレートに防死しま すので、必ずしま工事を描めれば、 「他である見機量」と「工事や感見機會」では 同じ重要とほうりません。 連動専用テンプレートを を起 「工事内駅見積書」において、必要に応じて、項 封重 単位、単価、金額項目を編集することは、 ●「対象プラン選択」画面で、見積書を作成したい補強計画を選択 「工事の訳見機會」において、適日、数量の明確 表記が出来るので、自治体認識生活の見機會作成 こを知です。 用いて、「絵でみる見積書」 工事内訳見積書作成 (一式見積書) し、「進む」ボタンをクリックします。 工事内訳見積書作成 (詳細見積書) より詳細な工事内訳 動 見積書を作成します。 (→ **例**4) あっと簡単見積 ●データがコピーされます。 (7)内 ン工事内 ●あっと簡単見積が自動起動され、絵で 訳 みる見積書メイン画面が開きます。 (3) 追 絵 ※工事内訳見積画面での編集は、 訳 3 28 ( 加 L12L488 940.000 290.000 25.00 11L488 87.500 27.500 15.01 で 『絵でみる耐震補強概算御見積 見積 7 のデータへは反映されませ 書』 ●この画面から 
 120,000
 120,000
 121,000
 111,000
 111,000
 111,000
 111,000
 111,000
 111,000
 111,000
 111,000
 111,000
 111,000
 111,000
 111,000
 111,000
 111,000
 111,000
 111,000
 111,000
 111,000
 111,000
 111,000
 111,000
 111,000
 111,000
 111,000
 111,000
 111,000
 111,000
 111,000
 111,000
 111,000
 111,000
 111,000
 111,000
 111,000
 111,000
 111,000
 111,000
 111,000
 111,000
 111,000
 111,000
 111,000
 111,000
 111,000
 111,000
 111,000
 111,000
 111,000
 111,000
 111,000
 111,000
 111,000
 111,000
 111,000
 111,000
 111,000
 111,000
 111,000
 111,000
 111,000
 111,000
 111,000
 111,000
 111,000
 111,000
 111,000
 111,000
 111,000
 111,000
 111,000
 111,000
 111,000
 111,000
 111,000
 111,000
 111,000
 111,000
 111,000
 <t る見積 ん。『絵でみる耐震補強概算御見 -00 単月 -00 単月 -00 単月 -00 単月 絵でみる見積書メイン画面 工事内訳見積書 「絵でみる見積書」 書 積書』のデータと、工事内訳見積 の編集を始めます。 の (限)(10 m) (現)(10 m) (現)(10 m) (现)(10 m) (现)(10 m) ( 書用データはそれぞれ別に保存 🌸 🛃 新京診断Pro連點 総でみる見積書 総方法 施設方法 編 書 されます。 御見積金額 ¥1,911,525 (税込) 希精密診療 集 画 階 方向 ■建物概要(耐震診断Proより取得 2.62 = 4.34 2階 面 タ#18<sup>-11</sup>80 1974年(昭和49年) 陳33年(10年以上) 2階建て ●【見積書作成】を選択して、内訳、明細を編集します。 (多考)許点単価 ¥1,1 (「御見株会類」+「単純米」で増えた 単価入力 例壊しない ●追加・削除も可能です。 ■特記事項 --(5 例場しない 密想する 可能性がある 创想了了。 引起在分离。 (4) 工事  $\begin{array}{l} \label{eq:starting} \mbox{transmission} \mbox{transmission$ 単価 値引き·総計 ■絵でみる見積書 諸経費率 見積: 10% 原係: 10% ァイル(F) 編集(E) 表示(V) 書式(O) ヘルブ (8) 項目 第四十事(材工共)外型側 内訳 していたいのです。 単 挿入切り取りコピー 貼り 属性 値 <u>外型剤 6尺</u> 内型剤 3尺 価 80,000 30,000 120,000 200,000 ■御見積書 プレビュー 表示 属性 明細 入力 **(i)** 引 工事名称 その他工事 御見積書 0 ●単価及びその他工事行

¥185,500 ¥91,025 ¥1,911,525

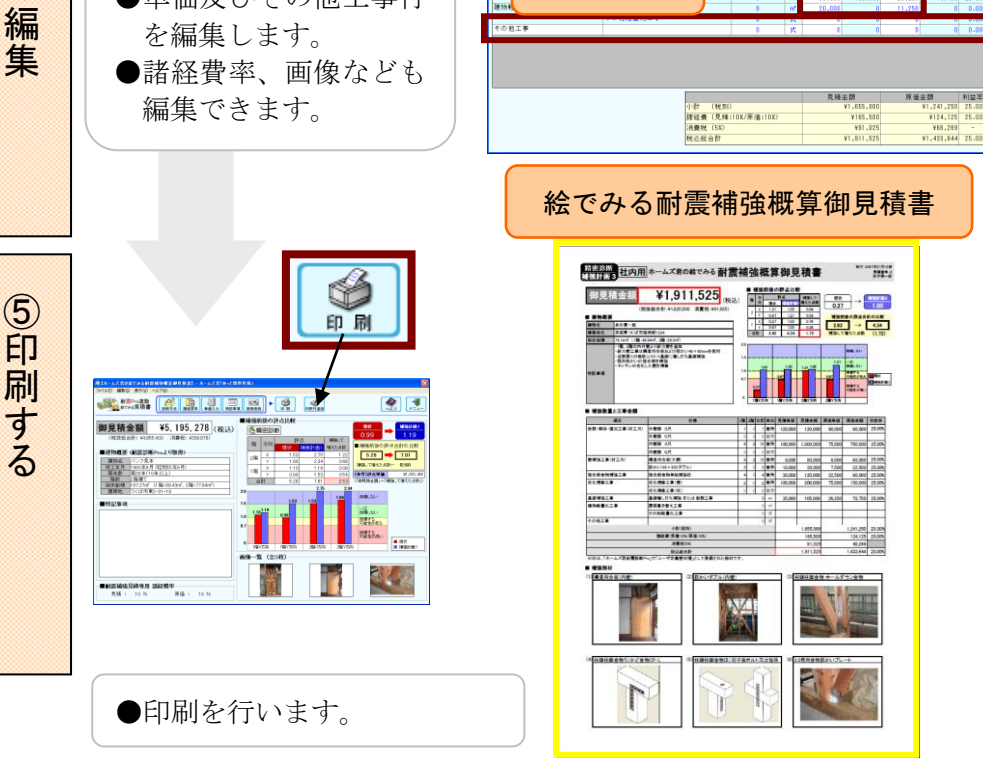

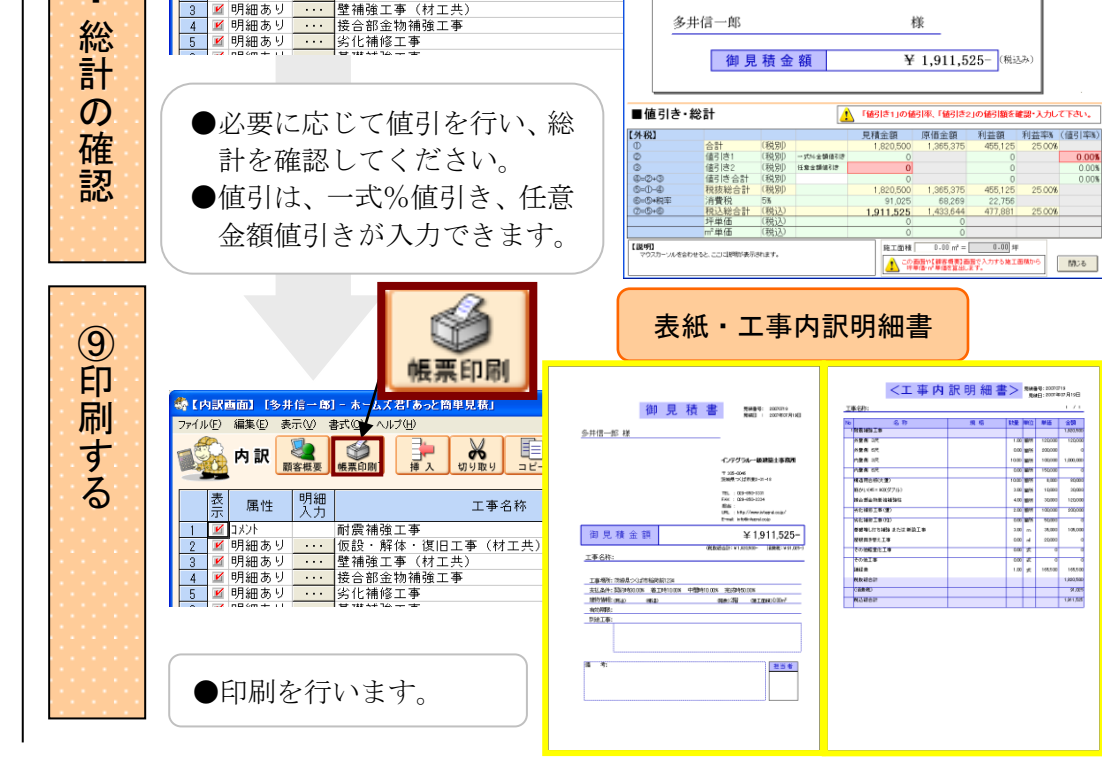

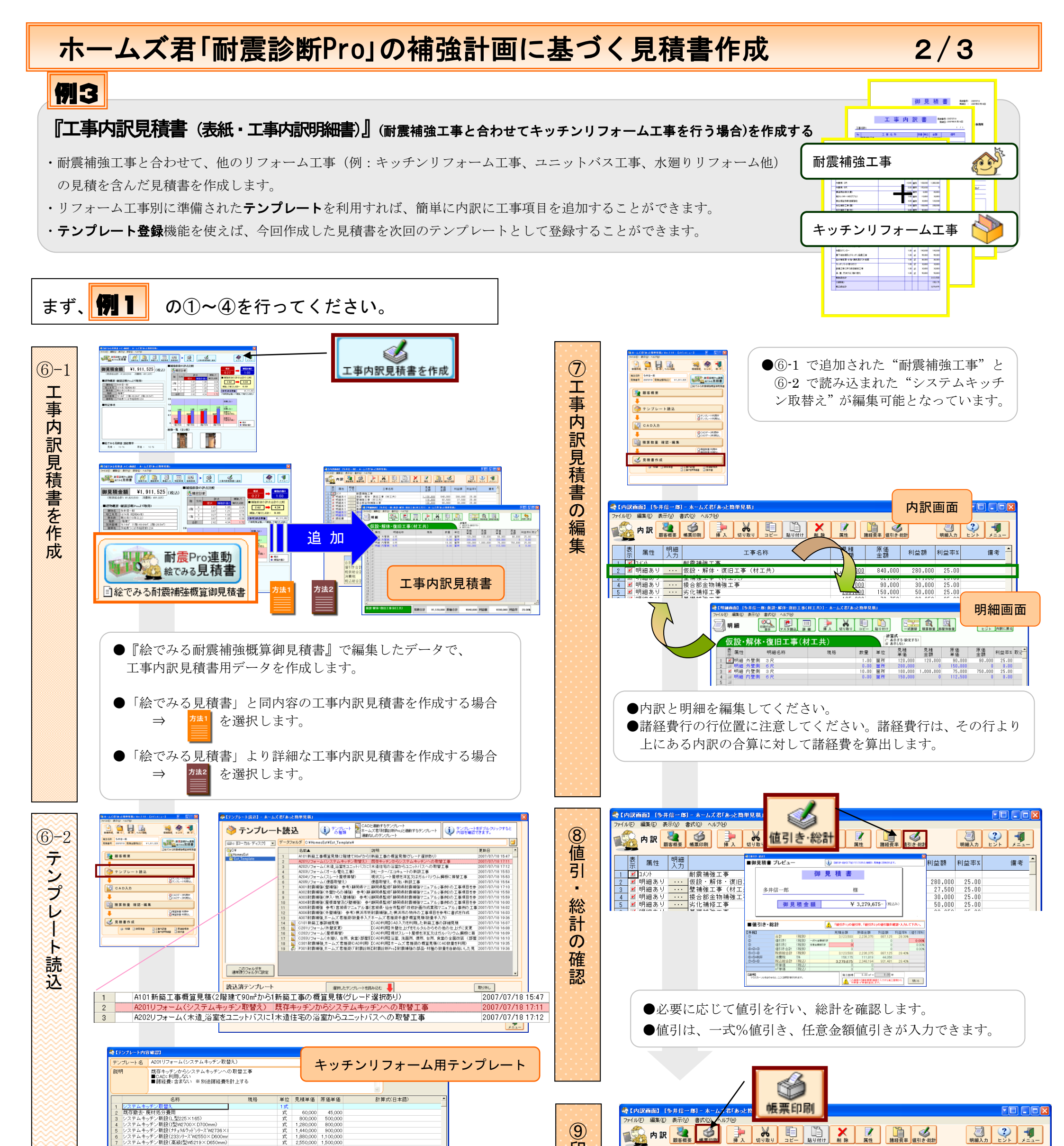

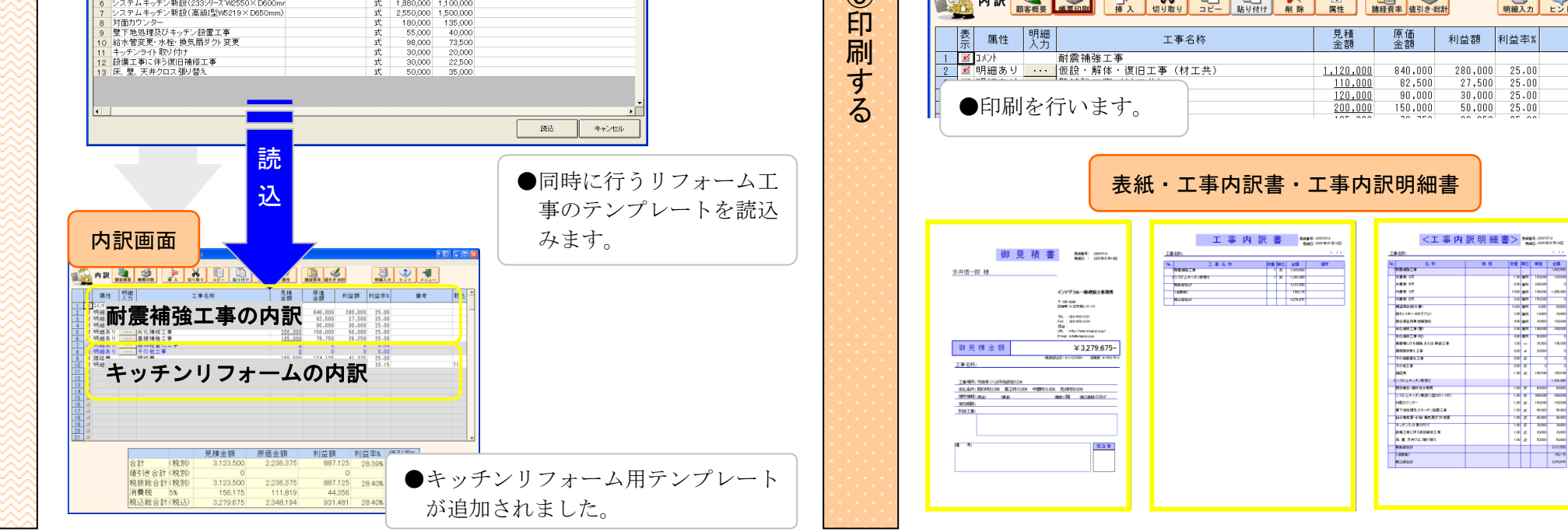

備考 🔺

## ホームズ君「耐震診断Pro」の補強計画に基づく見積書作成

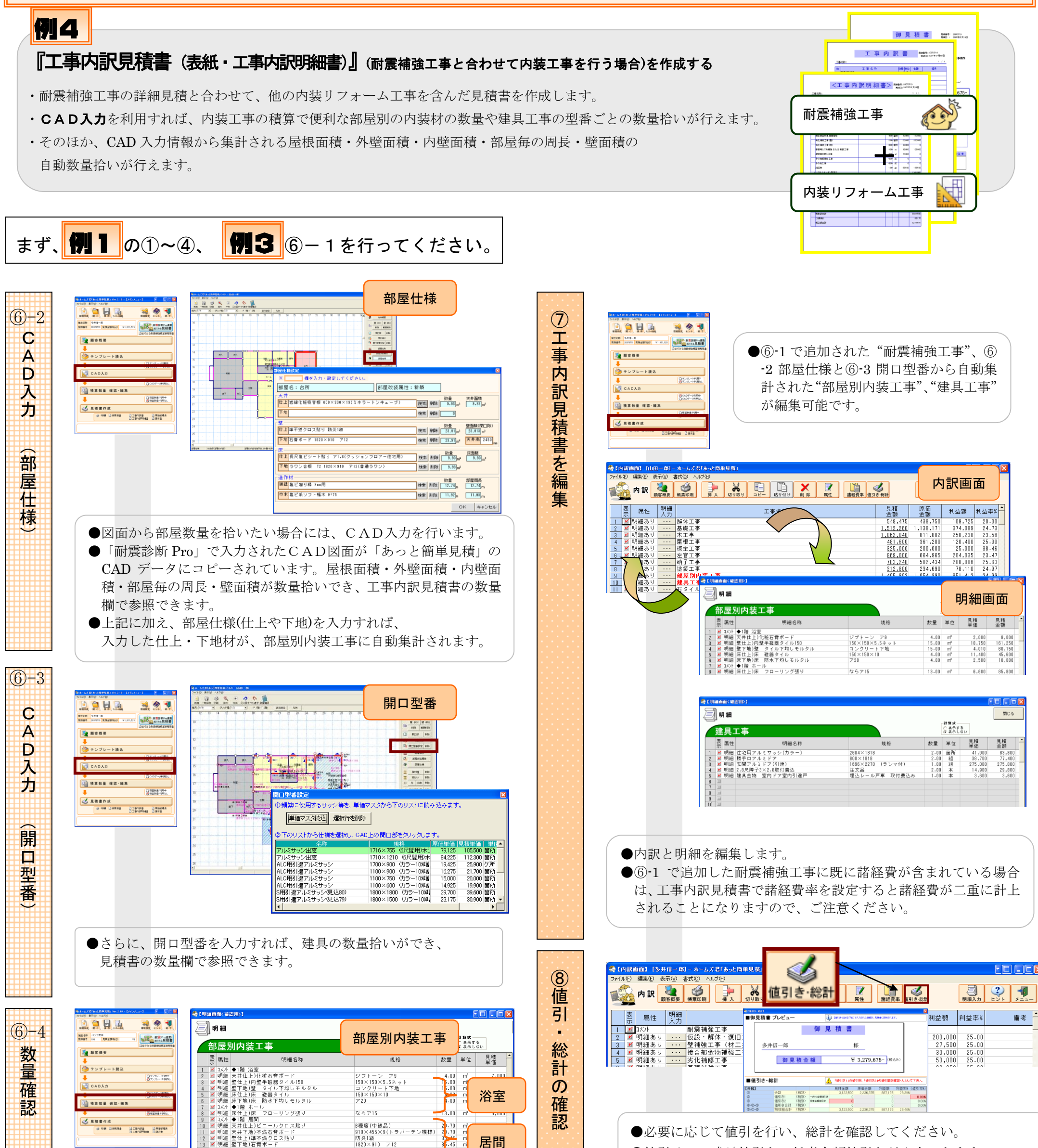

| ື   | 88 tm                     |                                  | ユーローす                        |
|-----|---------------------------|----------------------------------|------------------------------|
| IJя | <b>吉添く専辺用&gt;1</b>        |                                  |                              |
|     |                           |                                  |                              |
|     |                           |                                  |                              |
| 20  | ⊻ 明細 壁下                   | 地)石骨ボード                          | 1820×910 712                 |
| 19  | M/ 明細 壁仕                  | 上)準不燃クロス貼り                       | 防炎1級                         |
| 18  | ☑ 明細 天井                   | 仕上)岩綿化粧吸音板                       | 600×300×19(ミネラート:            |
| 17  | 🖬 コメント ◆1降                | 台所                               |                              |
| 16  | ☑ 明細 巾木                   | ) 増ビ系ソフト幅木                       | H=100                        |
| 15  | ▶ 明細 廻縁                   | エバロ リンンボン                        | 9an III                      |
| 1.4 | ₩ 明細 庄仕                   | トンフローリング課リ                       | ならア15                        |
| 12  | ▲ 明細 壁下                   | 土)字小ねシロへ出り<br>地)写意ボード            | 1820 × 910 712               |
| 12  | ▲ 910回 大井<br>▼ 明細 壁什      | 1287年88日日小 ド<br>ト1進不然カロフ 貼り      | 商売148                        |
| 11  | ▲ 9100 大井<br>▼ 用20 王井     | にエノビー ルフロス/2017<br>下価) 不然 正慶 ポービ | 010 × 455 × 0 ( L = 1 = + 1) |
| 9   | ※ 17.71 ●1隆<br>27.85m 王井。 | 前店町<br>サレビー・リカロったり               | 1.99度(由約月)                   |
| 8   | M 明細 床住                   | 上川木 フローリンク張り                     | ならア15                        |
| 7   | 1 コメント ◆1降                | 1 ホール                            | 4. 3                         |
| 6   | ⊻明細 床下                    | 地)床 防水下均しモルタル                    | 720                          |
| 5   | M 明細 床仕                   | 上)床 磁器タイル                        | 150×150×10                   |
|     | M 9/140 王 1               | 地/重 メイルドキャレモルメル                  | コンフラード下地                     |

| / | コンワリード1週<br>150×150×10<br>ア20<br>ならア15                                            | 1.00 m<br>1.00 m<br>13.00 m <sup>2</sup>                                      | 浴室 | 確   |
|---|-----------------------------------------------------------------------------------|-------------------------------------------------------------------------------|----|-----|
|   | B程度(中級品)<br>910×455×9(トラバーチン模様)<br>防炎1級<br>1820×910 フ12<br>ならフ15<br>9mm用<br>H=100 | 20.70 m²<br>20.70 m²<br>30.15 m²<br>36.45 m²<br>20.70 m²<br>8.20 n<br>15.57 n | 居間 | 記念  |
|   | 600×300×19(ミネラートンキュ<br>防炎1線<br>1820×910 ア12                                       | 1.93 m<br>2.91 m<br>21.91 m                                                   | 台所 | 9   |
|   | 建具工事                                                                              | 5 č                                                                           |    | 印刷す |

る

| ~~    | · 7                                          |                                                                                                    |                                                                       |                                                                                                    |                                                           |                                                                                                    |                                                                                                    |                                                                                                    |
|-------|----------------------------------------------|----------------------------------------------------------------------------------------------------|-----------------------------------------------------------------------|----------------------------------------------------------------------------------------------------|-----------------------------------------------------------|----------------------------------------------------------------------------------------------------|----------------------------------------------------------------------------------------------------|----------------------------------------------------------------------------------------------------|
| 属性    | 明細名称                                         |                                                                                                    | 規格                                                                    | 数量                                                                                                    | 単位                                                        | 見積<br>単価                                                                                                    | 見積<br>金額                                                                                                    | -                                                                                                    |
| 明細住   | 主宅用アルミサッシ(カラー)                               | 2604×18                                                                                                    | 18                                                                    | 2.00                                                                                                    | 箇所                                                        | 41.900                                                                                                    | 83.800                                                                                                    | -                                                                                                    |
| 明細腺   | 券手口アルミドア                                     | 800×181                                                                                                    | 8                                                                     | 2.00                                                                                                    | 細                                                         | 38,700                                                                                                    | 77,400                                                                                                    |                                                                                                    |
| 明細 玄  | 2関アルミドア(引達)                                  | 1696×22                                                                                                    | 70 (ランマ付)                                                             | 1.00                                                                                                    | 組                                                         | 275,000                                                                                                    | 275,000                                                                                                    | -                                                                                                    |
| 明細 2. | .8尺障子3×2.8取付畳込                               | 注文品                                                                                                    |                                                                       | 2.00                                                                                                    | *                                                         | 14,900                                                                                                    | 29,800                                                                                                    |                                                                                                    |
| 明細 建  | 書具金物 室内ドア室内引達戸                               | 埋込レー                                                                                                    | ル戸車 取付費込み                                                             | 1.00                                                                                                    | *                                                         | 3,600                                                                                                    | 3,600                                                                                                    |                                                                                                    |
| E     | 第11年<br>明細 作<br>明細 単<br>明細 3<br>明細 3<br>明細 3 | ●11 99期40件<br>99回 (北宅用アルミドワ・ワ<br>99回 (勝手ロアルミドア<br>99回 (太閤アルミドア)<br>9回 (2.8尺降子3×2.0取付費込<br>99回 24.8尺降子3×2.0取付費込<br>99回 建具金物 室内ドア室内引達戸 | 単位 (北京田)・1000-000<br>明細 (北京田)・100-000-000-000-000-000-000-000-000-000 | 第二 「「「「「」」」」<br>「「」」」<br>「「」」」<br>「「」」」<br>「」」」<br>「」」<br>「」」」<br>「」」<br>「」<br>「 | 第11 第4日 7 年2 年2 年2 年3 年3 年3 年3 年3 年3 年3 年3 年3 年3 年3 年3 年3 | 単立 10月から10日かけ 液体 和美 本以<br>開催は空用アルミサッシ(カラー) 2604×1818 2.00 数所<br>開催し時名ロフルミドグ 800×1818 (ランマ村) 2.00 数月<br>100×1818 (ランマ村) 2.00 数月<br>100×1818 (ランマ村) 2.00 数月<br>100×1818 (ランマ村) 2.00 本<br>利倍 酸泉生物 室内ドア室内引達戸 増込レール戸事 取付員込み 1.00 本 | 第11 第11日かけ 次時 水果 本以 単金<br>開催 セモ用アルミサッシ(カラー) 2014×1816 2.00 第所 41.600<br>開催 勝手ロフルミドア 000×1816 2.00 第所 41.600<br>開催 勝手ロフルミドア 000×1816 2.00 第月 41.600<br>開催 は大同学がないないないない 5.52<br>第11日の 1.00 第 2.10 第<br>第11日の 1.00 第 2.10 第<br>第11日の 1.00 第<br>第11日の 1.00 第<br>第11日の 1.00 第<br>第11日の 1.00 第<br>第11日の 1.00 第<br>第11日の 1.00 第<br>第11日の 1.00 第<br>第11日の 1.00 第<br>1.00 第<br>1.00 | 単立 10月7ルミサッジ(カラー) 2644×1818 26 (1) 2638 年11 (2) 2634×1818 26 (2) 2634×1818 26 (2) 2634×1818 26 (2) 2635 (2) 2635 (2) 2 |

●CAD 画面で入力された情報から部屋別内装工事と建具工事が自 動集計されます。

●値引は、一式%値引き、任意金額値引きが入力できます。

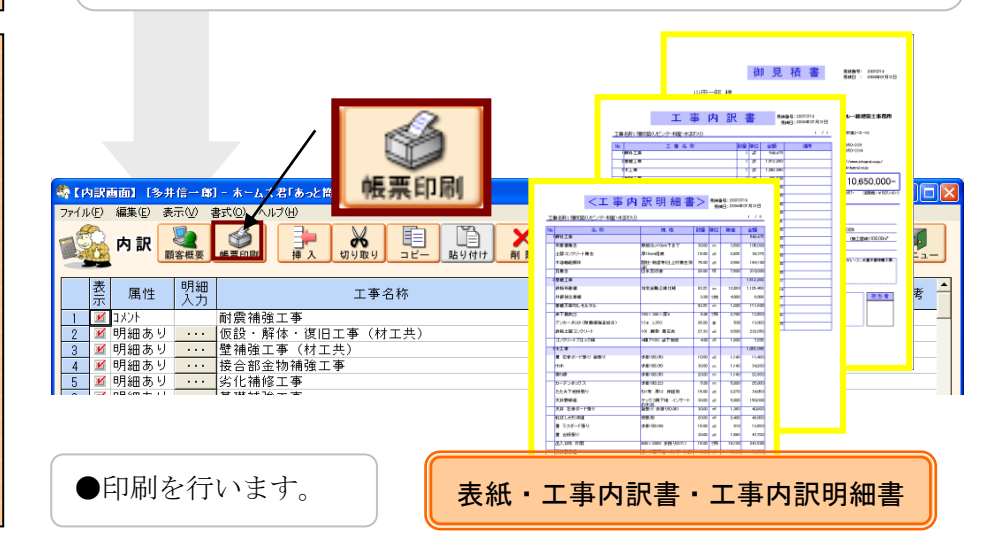